## Pc 端听录播方式:

第一步:打开直播网址(http://xue.huatu.com),登录(账号和密码均为购买时填写的手机号,如自己注册过就用自己的密码,忘记密码可以通过手机号找回)

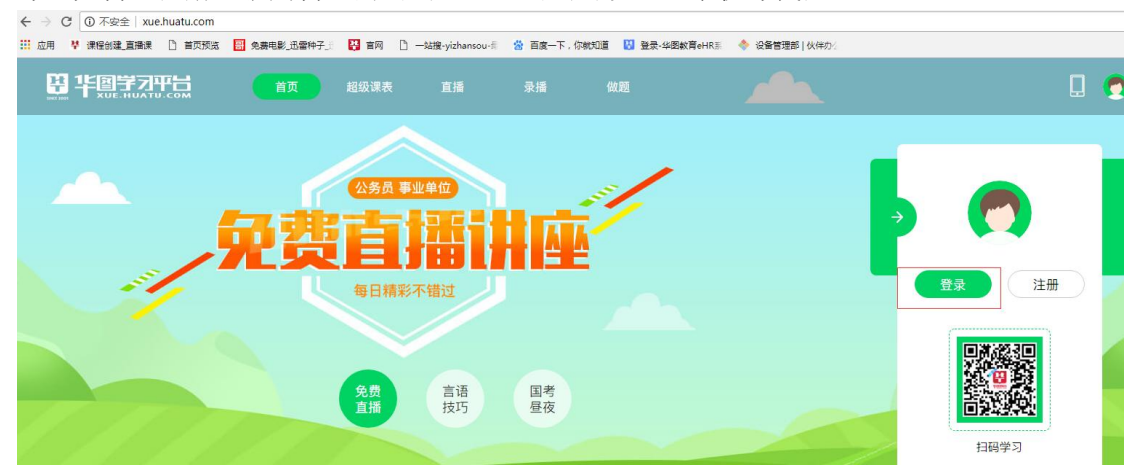

第二步:登陆后点击右侧"直播录播"选项进入课程页面。

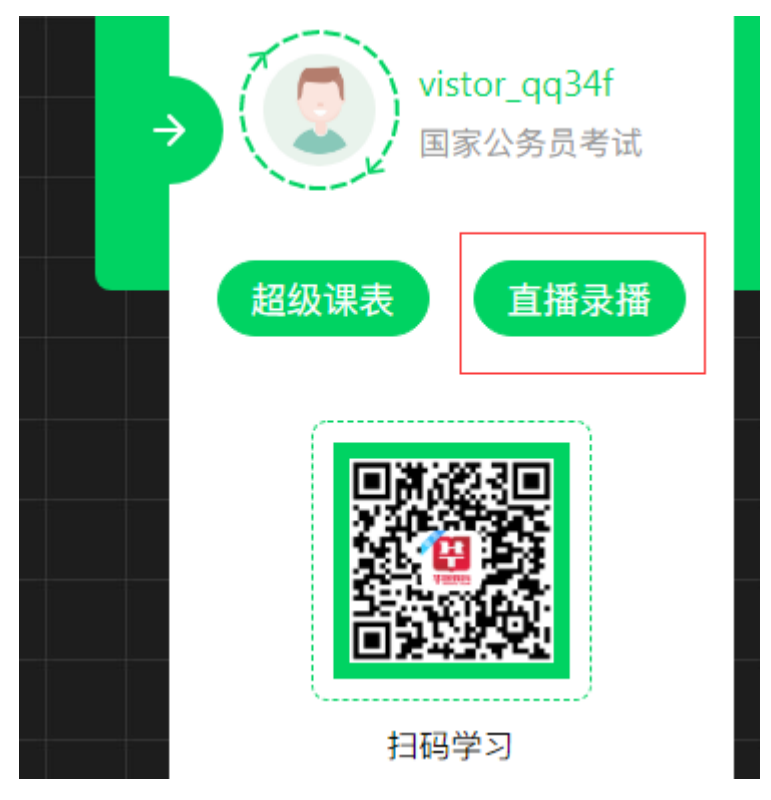

第三步:在直播课程里找到自己的课程,点击立即听课进入课程页面

## 正在学习的课程

| 9     |
|-------|
| :00:0 |
| 0.7   |
| 9.4   |
| 欠视听   |
|       |
|       |
|       |

第四步:点击立即学习即可进入录播界面

| 首页 > 直播课程 > 2018浙江事业单位面试备考讲座                                           |                   |              |               |          |        |
|------------------------------------------------------------------------|-------------------|--------------|---------------|----------|--------|
|                                                                        | 2018浙江事           | 业单位面试备考讲     | 座直播           |          |        |
| 面试历年真题解析直播课 😜 👘                                                        | 总课时: 0.0小时<br>杨-代 | 科目:事业单位考试—面词 | a—面试<br>谢亭锋   |          | >      |
| 浙江512事业单位统考<br>2018年5月22-27日 19:30-21:00                               | ¥ 0.00 ¥          |              | ΦV            |          | 立即学习   |
| ● 475人尼学                                                               | ♡ 点击收藏            | 12 分享课程      | 台 扫码购课        | ③有效期365天 | ♀ 课程咨询 |
|                                                                        |                   |              |               |          |        |
| 课程介绍 课程目家 我的毛比                                                         |                   |              |               |          |        |
| <ul> <li>19:30 - 21:00 2018-05-22</li> <li>単山のが示さきスローズをまたける</li> </ul> |                   | <b>杨</b> 代   |               |          | 观看回放   |
| 2018浙江事业单位面试备考讲座<br>浙江事业单位时老面试历在 直题                                    |                   |              | ූ 567293216 ෙ | chejiar  |        |
|                                                                        |                   |              |               |          |        |
| ● 2018年事业里位面试之<br><sup>Éducation</sup>                                 | 上具题解              | 杤            |               |          |        |
|                                                                        | 、: 韩楠楠<br>结构化面试   | M 1610369453 |               |          |        |
| 下我你想然TEAPO 我就<br>至5多考察问<br>适应 00:00:5 ●                                |                   | 01:32:15 ()  |               |          |        |
| 9.2 & *                                                                |                   |              |               |          |        |

## 手机端听录播方法:

第一步:用手机网页打开直播网址(http://xue.huatu.com),点击右上角图标登录(方法同 PC 端),

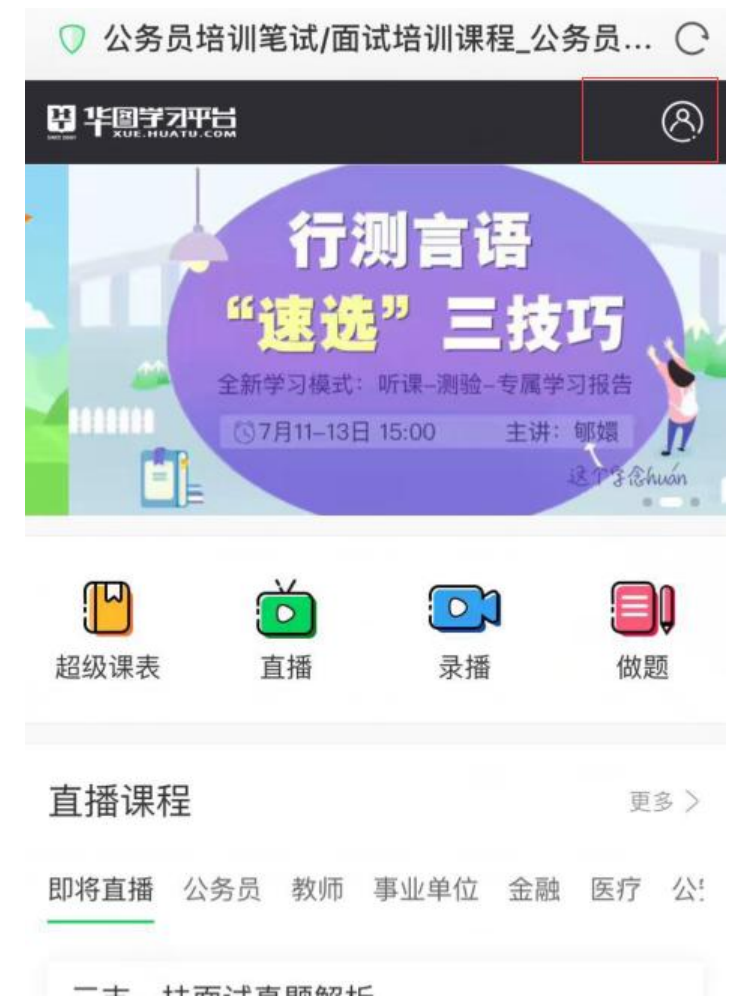

第二步:登录后点击正在学习的课程,进入课程页。

| <ul><li>時称: vist</li><li>修改密码</li><li>総参加地</li></ul>            | tor_qq34f<br>方公务员考试                                    |
|-----------------------------------------------------------------|--------------------------------------------------------|
| 超级课表                                                            |                                                        |
| □ 超级课表课程                                                        | >                                                      |
| ■ 超级课表订单                                                        | >                                                      |
| 直播录播                                                            |                                                        |
| 正在学习的课程                                                         | >                                                      |
| ③ 购买的课程                                                         | >                                                      |
| ☆ 收藏的课程                                                         | >                                                      |
| 一 完成的课程                                                         | >                                                      |
| < > =                                                           |                                                        |
| 第三步: 在课程页选中自<br>●●●●○ 中国移动 4G<br>[vistor_qq34f]                 | 目己的课程,点击立即听课,进入课程详情页<br>17:13                          |
| 10 788.00<br>2019年浙江省教师招聘<br>教综精品体验课<br>时间: 2月10日-13日<br>吉语: 主政 | 2019年浙江省教师招聘教综精品体验<br>课<br>免费<br>主讲老师:王越 立即听课          |
| 考前预测直插课<br>2014年12年0年1月1日第2日上日<br>(201511/2012/2020)            | 2018年浙江省检察机关招录司法雇员<br>考试考前预测直播课<br>免费<br>主讲老师:余熊骏 立即听课 |
| 面试历年真题解析直播课<br>第1313章全举变统考<br>COSES 2000 2012 2018 2016         | 2018浙江事业单位面试备考讲座<br>免费<br>主讲老师:杨弋,韩稿<br>立即听课           |

第四步:在课程详情页右下角点击立即学习,进入听课页面,选择要回放的内容进行回放。

| ●●●○○ 中 | 国移动 穼           |                              | 17:17                                  | (            | ₽ 1 0 28% 🔲 |
|---------|-----------------|------------------------------|----------------------------------------|--------------|-------------|
| │ ☰ 悦谚  | 卖 2018          | 浙江事业                         | <u>/</u> 单位面                           | i试备考         | 讲座_V 〇      |
| 简介      | 7               | 目录                           | ž                                      | 资料           | 教师          |
|         | 19:30 -<br>事业单位 | <mark>21:00</mark> 2<br>立面试高 | <sup>018年05)</sup><br>分状元 <sup>:</sup> | 月22日<br>备考方: | 法论          |
|         | 讲师:杨-           | t                            |                                        |              | 回放          |
| C       | 19:30 -         | 21:00 2                      | 018年05月                                | 月23日         |             |
|         | 浙江事             | 业单位联                         | 考面试                                    | 历年真          | 题解析1        |
|         | 讲师: 韩林          | 南楠                           |                                        |              |             |
|         |                 |                              |                                        |              | 回放          |
|         | 19:30 -         | 21:00 2                      | 018年05月                                | 月24日         |             |
|         | 浙江事业            | 业单位联                         | 考面试                                    | 历年真          | 题解析2        |
|         | 讲师:谢哥           | 亭锋                           |                                        |              |             |
| <       | <               | >                            | Ξ                                      | G            | $\bigcirc$  |

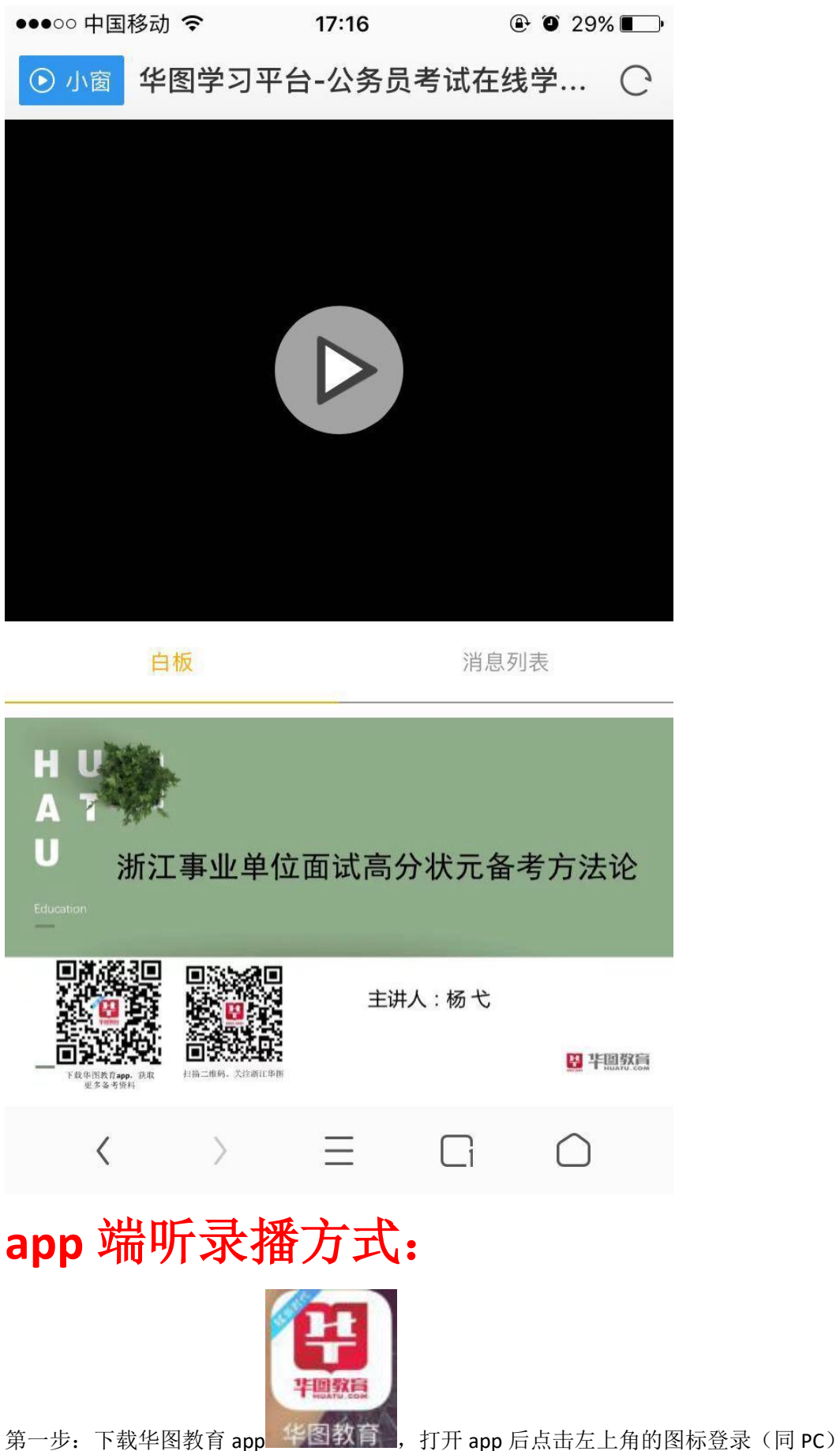

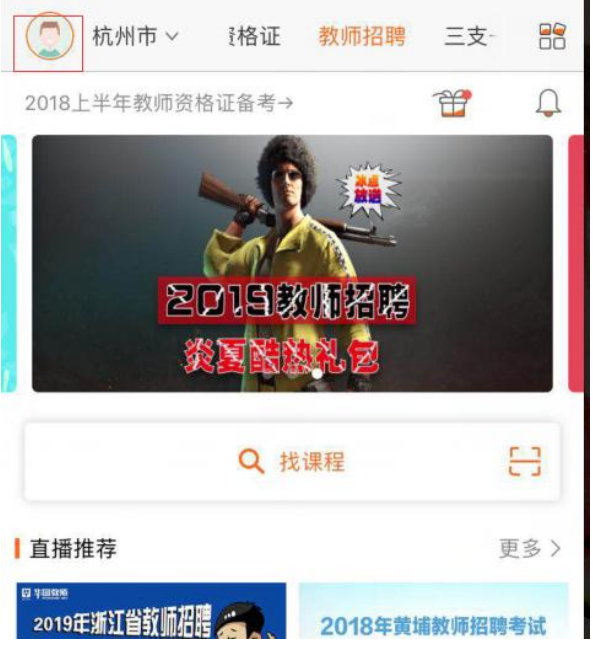

第二步:登录后点击课程管理里面的"直播课程"进入课程页

| <b>. .</b> | vistor_qq34f<br>金币余额: 0.00 | ×<br>● 充值        |
|------------|----------------------------|------------------|
| 2          | F                          |                  |
| 个人资料       | 订单管理                       | 收藏               |
| 面授服务       |                            |                  |
| 27         | 面授课程>                      | <b>》</b><br>学员认证 |
|            |                            |                  |
| 课程管理       |                            |                  |

第三步:在课程页选中自己的课程,点击进入课程详情页。

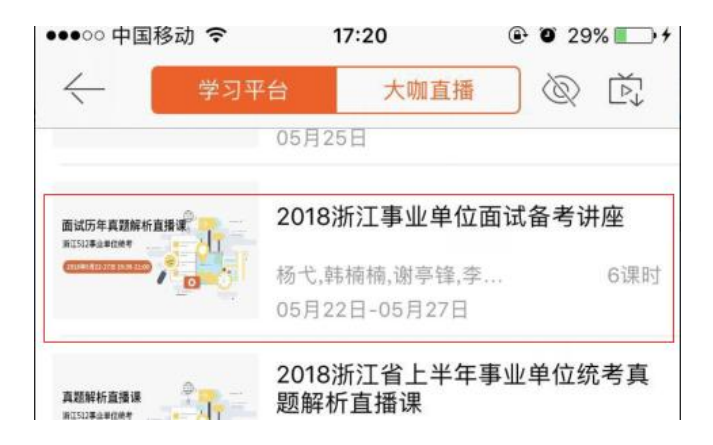

第四步: 在课程详情页点击录播的课程进入听课

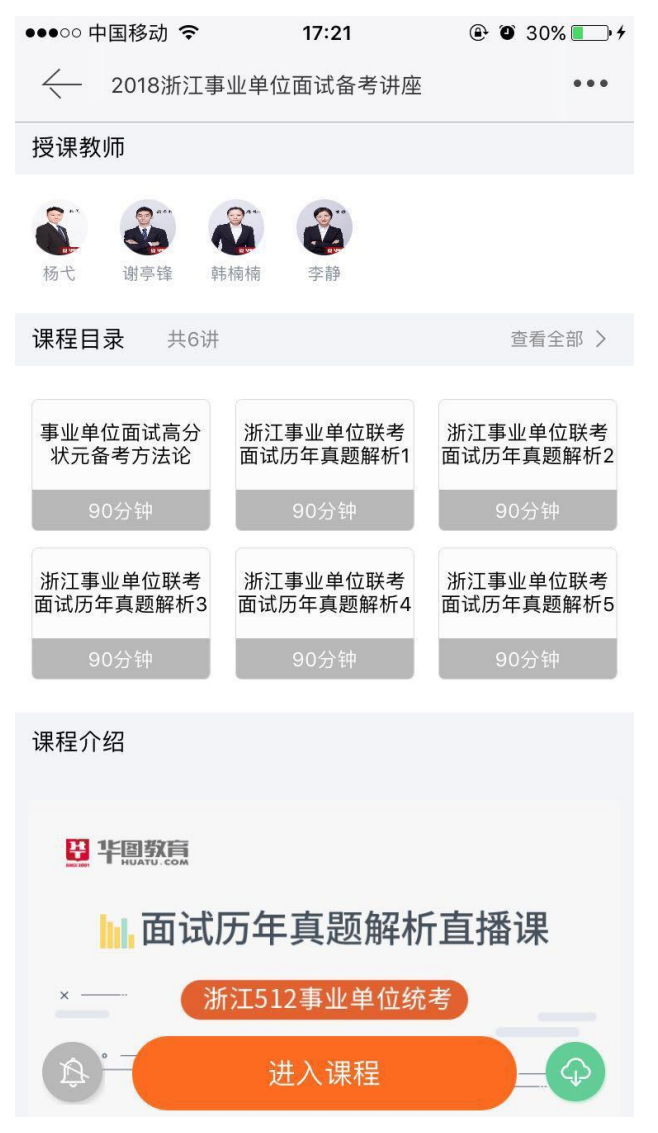